# Materjalivog

Poe seadistamine

## Poe haldamise töölaud

Konto > Töölaud

• Klõpsates "Mine Poe Haldamise Töölauale", saad ligipääsu toodete lisamisele, tellimuste haldamiseks ja muude poe haldamise tööriistadele.

| Materjalivoog Q materjalid                                         | REGISTREERI                                         | MATERJALIVOOG 1 OSTUKORV / €0.00 |
|--------------------------------------------------------------------|-----------------------------------------------------|----------------------------------|
| Tere <b>materjalivoog</b> (pole <b>materjalivoog</b> ? Logi välja) |                                                     |                                  |
| Oma konto töölaualt näed enda hiljutisi tellimusi, saad h          | allata enda tarne ja maksmise aadresse ning muuta ( | oma salasõna ja konto andmeid.   |
| Tellimused                                                         | Allalaadimised                                      |                                  |
| Apdressid                                                          | Konto andmed                                        |                                  |
| Addressid                                                          | Konto allamed                                       |                                  |

## Poe info

Klõpsa Konto > Poe haldamise töölaud > Sätted > Poe info

- Täienda ettevõtte ja poe infot
  - Lisa poe bänner
  - Lisa poe profiilipilt
  - Lisa toodete kuvamise arv
  - Lisa aadress (kui erineb sellest, mille lisasid registreerides)
  - Lisa poe telefoni nr
  - o Vali
    - Kas soovid näidata e-posti aadressi poe lehel
    - Lubada näidata sarnaseid tooteid oma toote lehel
  - Lisa vajadusel poe puhkuseajad (selleks ajaks tekib poe lehele puhkuseteavitus ja tooteid ei ole võimalik osta)
  - Lisa poe kirjeldus või biograafia
- Ära unusta klõpsata "Uuenda sätteid", et salvestada tehtud muudatused.

### Materjalivoog Q MATERJALID

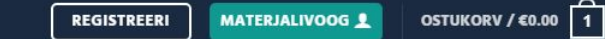

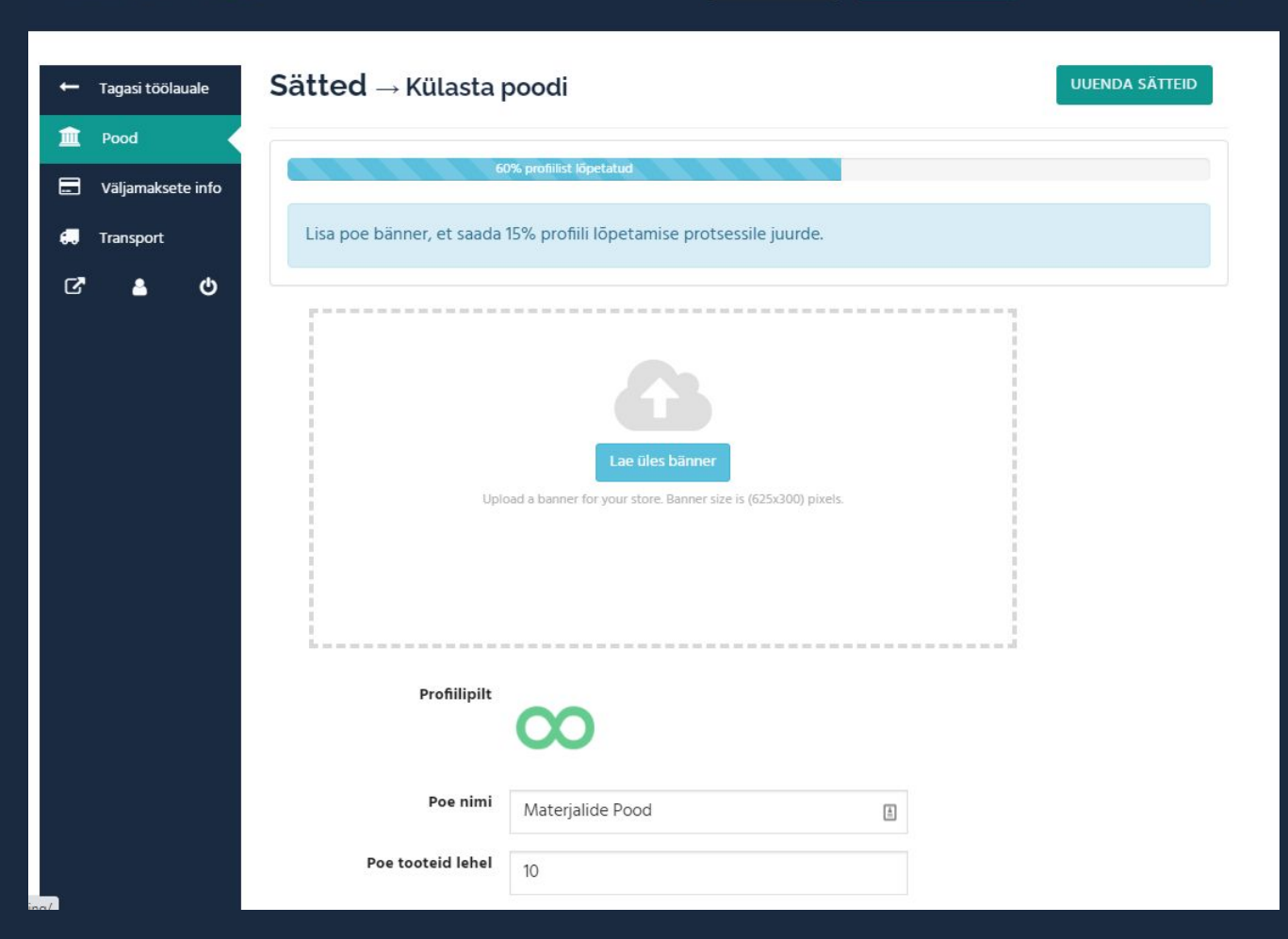

## Väljamaksete info

Klõpsa Konto > Poe haldamise töölaud > Sätted > Väljamaksete info

- Täienda ettevõtte pangaandmeid. See info on vajalik, et saaksime Sinu kontojääki arvele välja maksta. Sisesta:
  - Pangakonto nimi
  - Pangakonto nr
  - Panga nimi
  - Panga aadress
  - IBAN
  - Swift kood
- Kliki "Uuenda sätteid"

| ← Tagasi töölauale | Makse sätted $\rightarrow$ Külasta poodi                                                                                        |
|--------------------|----------------------------------------------------------------------------------------------------|
| Pood               | Palun täida makseinfo väljad, et saaksid esitada väljamaksete taotlusi ja saada väljamaksed edukalt oma poe<br>arvelduskontole. |
| Transport          | 60% profiilist lõpetatud                                                                                                    |
|                    | Pangaülekanne Xx                                                                                                    |
|                    | 12412413                                                                                                    |
|                    | SEB                                                                                                    |
|                    |                                                                                                    |
|                    |                                                                                                    |
|                    | EE1241435124                                                                                                    |
|                    | STATEST                                                                                                    |
|                    | UUENDA SÄTTEID                                                                                                    |

## Transport

### Klõpsa Konto > Poe haldamise töölaud > Sätted > Transport

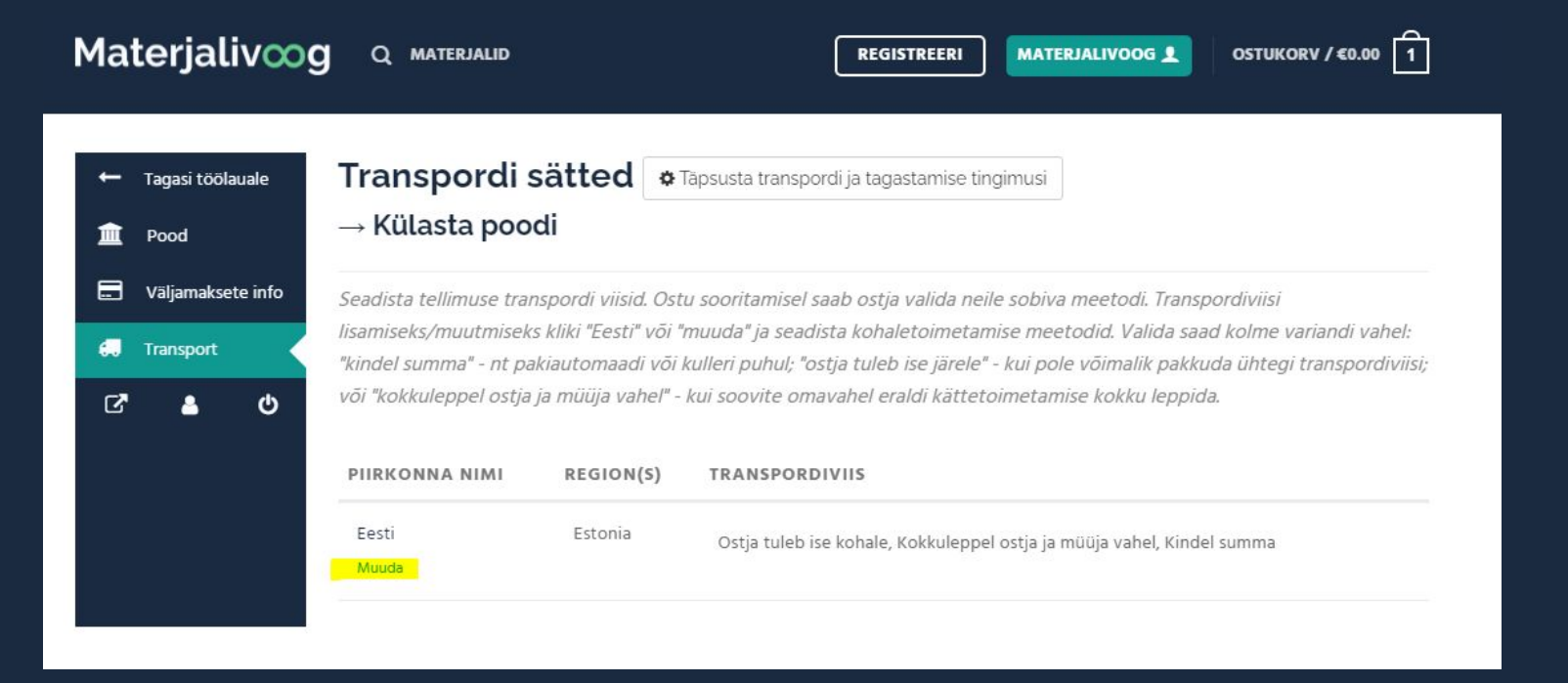

## Transpordiviisid

- Klõpsa "Piirkonna nimi" all **"Eesti"** või "Muuda".
- Klõpsa "+Lisa kohaletoimetamise meetod".
- Vali sobiv meetod:

🛨 Lisa kohaletoimetamise meetod

- Kindel summa vali juhul, kui sul on olemas konkreetne transpordiviis ja oskad konkreetselt määratleda kohaletoimetamise hinda (kuller jne). Lisa vastav pealkiri (kuller, pakiautomaat jne)
- Ostja tuleb ise järele vali juhul, kui kohaletoimetamise viise pole ja soovid, et materjali ostja tuleks ise tootele järele
- Kokkuleppel ostja ja müüja vahel vali juhul, kui soovid iga tehingu puhul eraldi ostjaga kokku leppida, kuidas kohaletoimetamine toimub. Sellisel juhul arvesta transpordikulu juba materjali hinna sisse
- Muuda vajadusel meetodi kirjeldust, olekut ja summat ja maksustamist, klõpsates meetodi all "Muuda".
- Ära unusta kõiki transpordisätteid salvestada klõpsates "Salvesta muudatused"

| Piirkonna nimi :                                              | Eesti                                                      |  |
|---------------------------------------------------------------|------------------------------------------------------------|--|
| Tsoon :                                                       | Estonia                                                    |  |
| Ainult teatud postiindeksite järgi :                          | Piira kohaletoimetamist ainult teatud postiindeksite järgi |  |
| <b>Transpordiviis</b><br>Lisa oma transpordiviis ja kirjeldus |                                                            |  |
| MEETOD O                                                      | LEK KIRJELDUS                                              |  |
| No method found                                               |                                                            |  |
| + Lisa kohaletoimetamise meetod                               |                                                            |  |
| ← Tagasi transpordi viiside listi                             | SALVESTA MUUDATUSED                                        |  |

#### Lisa kohaletoimetamise meetod

Vali rippmenüüst oma poe transpordiviisid. Kindel summa - vali juhul, kui sul on olemas konkreetne transpordiviis ja oskad konkreetselt määratleda kohaletoimetamise hinda (kuller jne) Ostja tuleb ise järele - vali juhul, kui kohaletoimetamise viise pole ja soovid, et materjali ostja tuleks ise tootele järele Kokkuleppel ostja ja müüja vahel - vali juhul, kui soovid iga tehingu puhul eraldi ostjaga kokku leppida, kuidas kohaletoimetamine toimub. Sellisel juhul arvesta transpordikulu juba materjali hinna sisse

- Vali meetod -

#### LISA KOHALETOIMETAMISE MEETOD

×

#### Lisa kohaletoimetamise meetod

Vali rippmenüüst oma poe transpordiviisid. Kindel summa - vali juhul, kui sul on olemas konkreetne transpordiviis ja oskad konkreetselt määratleda kohaletoimetamise hinda (kuller jne) Ostja tuleb ise järele - vali juhul, kui kohaletoimetamise viise pole ja soovid, et materjali ostja tuleks ise tootele järele Kokkuleppel ostja ja müüja vahel - vali juhul, kui soovid iga tehingu puhul eraldi ostjaga kokku leppida, kuidas kohaletoimetamine toimub. Sellisel juhul arvesta transpordikulu juba materjali hinna sisse

#### - Vali meetod -

#### Vali meetod -

Kindel summa

Ostja tuleb ise järele

Kokkuleppel ostja ja müüja vahel

sa konaletoimetamise meeto

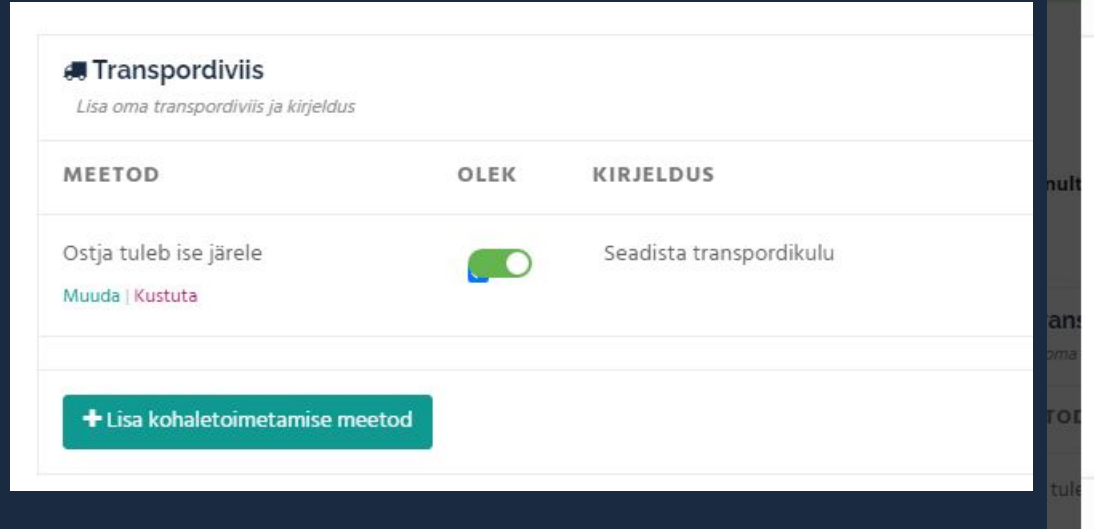

| Muuda kohaletoimetamise meetodeid | ×          |
|-----------------------------------|------------|
| Pealkiri                          | A          |
| Ostja tuleb ise järele            |            |
| Transpordi hind                   |            |
| 0                                 |            |
| Maksud                            |            |
| Puudub                            |            |
| Kirjeldus                         | <b>.</b> . |
| SALV                              | ESTA       |
|                                   |            |

#### isa kohaletoimetamise meetod

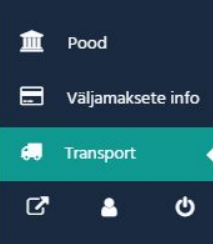

#### → Külasta poodi

Seadista tellimuse transpordi viisid. Ostu sooritamisel saab ostja valida neile sobiva meetodi. Transpordiviisi lisamiseks/muutmiseks kliki "Eesti" või "muuda" ja seadista kohaletoimetamise meetodid. Valida saad kolme variandi vahel: "kindel summa" - nt pakiautomaadi või kulleri puhul; "ostja tuleb ise järele" - kui pole võimalik pakkuda ühtegi transpordiviisi; või "kokkuleppel ostja ja müüja vahel" - kui soovite omavahel eraldi kättetoimetamise kokku leppida.

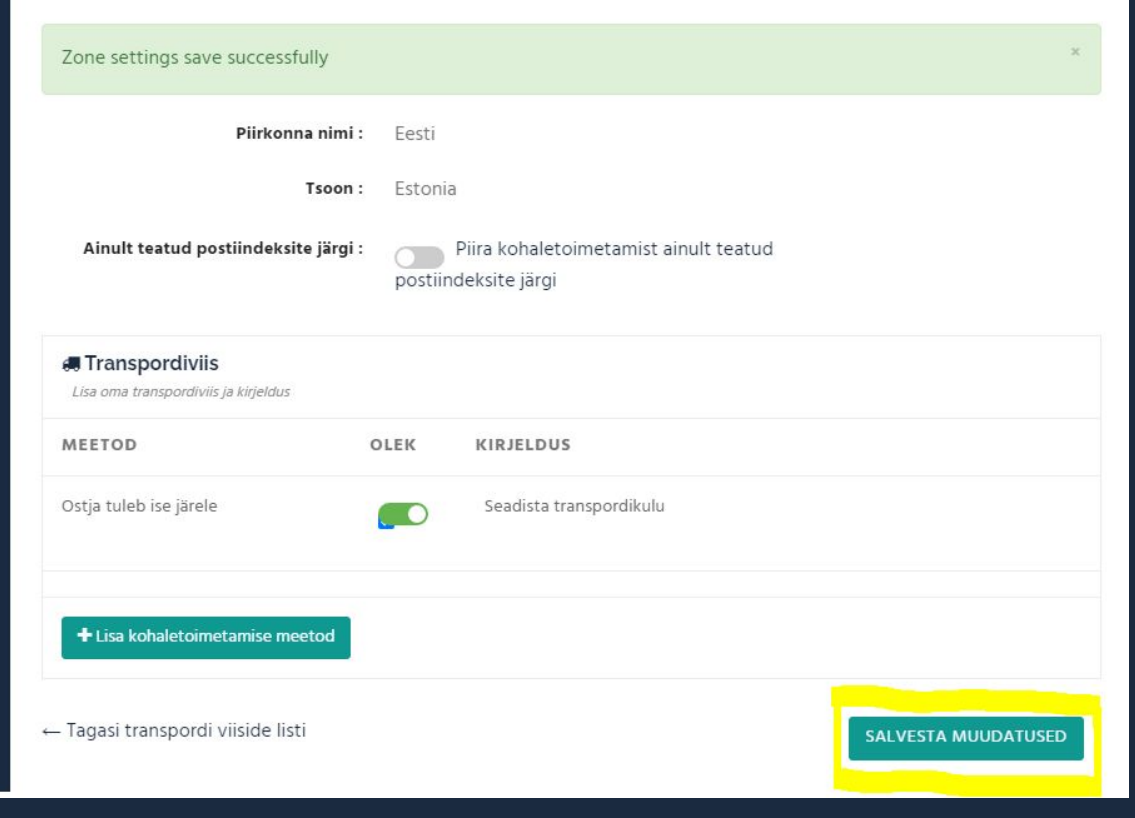

## Transpordi ja tagastamistingimuste täpsustamine

Klõpsa pealkirja kõrval asuval hammasrattaga nupul "Täpsusta transpordi ja tagastamise tingimusi"

Täpsusta transpordi ja tagastamise tingimusi

- Siin saad seadistada tellimuse töötlemise perioodi kas materjali väljasaatmiseks kulub paar tööpäeva või paar nädalat
- Täpsustada kohaletoimetamise tingimusi nt ainult konkreetse kulleriga, ainult iga kuu esimesel esmaspäeval, ainult järeletulemisega lattu jne
- Täpsustada materjali tagastamistingimusi nt toote/materjali konditsiooni, täpsustada põhjuseid jne vastavalt Eesti Vabariigi seadustele seoses juriidilise isiku toodete tagastamisega

| - | Tagasi töölai | Jale   |
|---|---------------|--------|
| 盦 | Pood          |        |
|   | Väljamakset   | e info |
| € | Transport     |        |
| ß | 4             | ወ      |

Transpordi sätted s Täpsusta transpordi ja tagastamise tingimusi → Külasta poodi

Seadista tellimuse transpordi viisid. Ostu sooritamisel saab ostja valida neile sobiva meetodi. Transpordiviisi lisamiseks/muutmiseks kliki "Eesti" või "muuda" ja seadista kohaletoimetamise meetodid. Valida saad kolme variandi vahel: "kindel summa" - nt pakiautomaadi või kulleri puhul; "ostja tuleb ise järele" - kui pole võimalik pakkuda ühtegi transpordiviisi; või "kokkuleppel ostja ja müüja vahel" - kui soovite omavahel eraldi kättetoimetamise kokku leppida.

← Tagasi transpordi viiside listi

| Tellimuse töötlemise aeg 🔞   | 1-2 nädalat |
|------------------------------|-------------|
| Kohaletoimetamise tingimused |             |
| Tagastamistingimused 📀       |             |
|                              |             |
|                              | SALVESTA    |

# Materjalivog